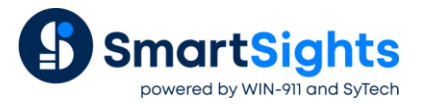

# Troubleshooting AVEVA Historian Connections

## Overview

XLReporter supports connections to retrieve data from the AVEVA Historian. The following document details some of the common issues that can come about when utilizing this interface with XLReporter.

## **Common Issues**

#### Failing to Connect when creating the Connector

When configuring a connection to the AVEVA Historian you are prompted to connect to the Microsoft SQL Server Instance where the Historian is configured.

| Database Connect |                      |                      |               | >             |
|------------------|----------------------|----------------------|---------------|---------------|
| AVEVA Historian  | Connection name      | Microsoft SQL Server |               |               |
|                  | Server name          | ENG002-AVEVA         | ~             | Refresh       |
|                  | Port number          |                      | 🗹 Use Default |               |
|                  | Log on to the server |                      |               |               |
|                  | O Use Windows A      | uthentication        |               |               |
|                  | Use SQL Serve        | r Authentication     |               |               |
|                  | User Name            | syadmin              |               |               |
|                  | Password             | **********           |               |               |
|                  | Database             | Runtime              | ~             | Refresh       |
|                  |                      |                      | Te            | st Connection |
|                  |                      |                      |               | or connection |
|                  |                      |                      |               |               |
|                  |                      |                      |               |               |
|                  |                      |                      |               | Cancel        |
|                  |                      |                      |               |               |

If, when clicking the **Test Connection** button, an error is reported there can be many reasons why. To best troubleshoot this, refer to the <u>How to Configure Microsoft SQL Server for SQL Server</u> document.

### No Data Reported for one or more Tags

In the report, if one or more tags are shown with no values, the first step is to validate the tag name with the AVEVA Historian.

To do so, open the template used to generate the reports. From the menu in the **Design Studio** select **Data**, **Connect** to access the connections for the template.

From the list on the right-side, select the connection configured for the **History Data Group** with missing data. Doubleclick the row to open the **History Data Group**.

| Selected Columns |             |         |                    |  |
|------------------|-------------|---------|--------------------|--|
| Name             | Calculation | Scaling | Heading            |  |
| * Batch%Conc     | minimum     |         | Batch%Conc Minimum |  |
| Batch%Conc       | maximum     |         | Maximum            |  |
| Batch%Conc       | average     |         | Average            |  |
| ProdLevel        | minimum     |         | ProdLevelMinimum   |  |
| ProdLevel        | maximum     |         | Maximum            |  |
| ProdLevel        | average     |         | Average            |  |
| ReactLevel       | minimum     |         | ReactLevelMinimum  |  |
| ReactLevel       | maximum     |         | Maximum            |  |
| ReactLevel       | average     |         | Average            |  |
| ReactTemp        | minimum     |         | ReactTempMinimum   |  |
| ReactTemp        | maximum     |         | Maximum            |  |
| ReactTemp        | average     |         | Average            |  |
| Speed            | minimum     |         | Speed Minimum      |  |
| Speed            | maximum     |         | Maximum            |  |
| Speed            | average     |         | Average            |  |
| Vitesse          | minimum     |         | Vitesse Minimum    |  |
| Vitesse          | maximum     |         | Maximum            |  |

Select the row with a tag with no data reported and click the browse pushbutton (...) to open the Tag Browser.

|                     |                              |       | Selected Items |  |
|---------------------|------------------------------|-------|----------------|--|
| • Variables         |                              |       | Name           |  |
| - AVEVA_Historian_1 |                              |       |                |  |
| 🐵 - Catalog         |                              |       |                |  |
| 😑 Online            |                              |       |                |  |
| Analog              |                              |       |                |  |
|                     |                              |       |                |  |
| ter String          |                              |       |                |  |
| Eucont              |                              |       |                |  |
| et - E veni         |                              |       |                |  |
|                     |                              |       |                |  |
|                     |                              |       |                |  |
|                     |                              |       |                |  |
|                     |                              |       |                |  |
|                     |                              |       |                |  |
|                     |                              |       |                |  |
| tems                |                              |       |                |  |
| Display Name        | ~                            |       | _              |  |
| Name                | Description                  | ^     | >              |  |
| Cursor              | Time cursor for hist, trend  |       |                |  |
| Cursor2             | Range cursor for hist, trend | 1   I | <              |  |
| HorizontalMove      | Horizontal position of barre |       |                |  |
| MouvHorizontal      |                              | 3     | >>             |  |
| MouvVertical        |                              |       |                |  |
| ProdLevel           | Product storage level        |       | <<             |  |
| ReactLevel          | Reactor level                |       |                |  |
| ReactTemp           | Reactor temp                 |       |                |  |
|                     | Conveyor speed               | ~     |                |  |
| Speed               |                              |       |                |  |
| Speed<br><          | >                            | ·     |                |  |

Attempt to locate the tag(s) in the browser. If they are not found, this is the issue. If they are found, see the next section.

#### Questionable Data Reported for one or more Tags

If the report contains data that you question as valid (or if data from valid tags are reported as empty), you can verify data from the server.

To do so, open the template used to generate the reports. From the menu in the **Design Studio** select **Data**, **Connect** to access the connections for the template.

From the list on the right-side, select the connection configured for the **History Data Group** with missing data. Doubleclick the row to open the **History Data Group**.

To make this a more manageable group and home in on the tag(s) that are questionable, first save this group with a new name so as not to damage the original query. To do so, select **File**, **Save As** and specify a new name (something temporary that you can easily identify and delete later on).

Now, under the **Columns** tab, remove rows so that all that remains are questionable tags. To do so, click to the left of the tag name and either press the **Delete** key or right-click and select **Delete**.

| Mana        | Colordation | Cashaa | Li e e dine e     |  |
|-------------|-------------|--------|-------------------|--|
| Name        | Calculation | scaing |                   |  |
| * ProdLevel | minimum     |        | ProdLevel Minimum |  |
|             |             |        |                   |  |
|             |             |        |                   |  |
|             |             |        |                   |  |
|             |             |        |                   |  |
|             |             |        |                   |  |
|             |             |        |                   |  |
|             |             |        |                   |  |
|             |             |        |                   |  |
|             |             |        |                   |  |
|             |             |        |                   |  |
|             |             |        |                   |  |
|             |             |        |                   |  |
|             |             |        |                   |  |

To get the query that **XLReporter** is submitting to the AVEVA Historian, something must be added to the group to produce an invalid query. The easiest way to do this is to add a single quote (') in the middle of one of the tag names.

| Name         | Calculation | Scaling Heading   | ^ |
|--------------|-------------|-------------------|---|
| * Prod'Level | minimum     | ProdLevellMinimum |   |
|              |             |                   |   |
|              |             |                   |   |
|              |             |                   |   |
|              |             |                   | _ |
|              |             |                   |   |
|              |             |                   |   |
|              |             |                   |   |
|              |             |                   |   |
|              |             |                   |   |

Now, select **Preview** from the top, specify the information to produce the same results seen in the report and click **Refresh**.

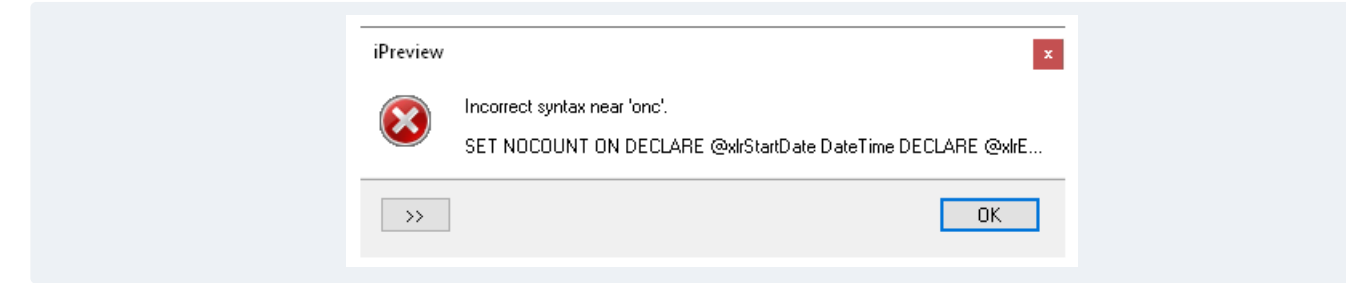

An error appears as a popup with the query underneath. Click where the query is displayed, and another popup window is opened displaying the full query.

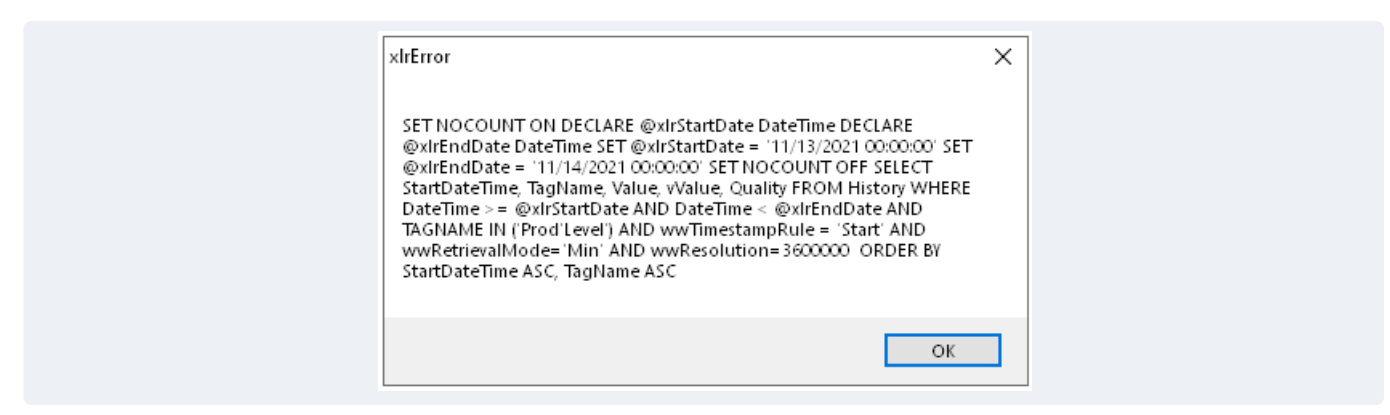

Click on this window and then press Ctrl+C to copy the query to the clipboard. Close out of the error, **Preview**, and **Group**.

Open Notepad and paste the query in.

```
xlrError
SET NOCOUNT ON DECLARE @xlrStartDate DateTime DECLARE @xlrEndDate DateTime SET @xlrStartDate
OK
```

Clean up the query to remove all the text before and after the actual statement. Also, remove the single quote added to the tag name so that the query is valid again. Optionally, you can add new lines in to make it easier to read.

```
SET NOCOUNT ON

DECLARE @xlrStartDate DateTime

DECLARE @xlrEndDate DateTime

SET @xlrEndDate = '11/13/2021 00:00:00'

SET @xlrEndDate = '11/14/2021 00:00:00'

SET NOCOUNT OFF

SELECT StartDateTime, TagName, Value, vValue, Quality

FROM History

WHERE DateTime >= @xlrStartDate

AND DateTime < @xlrEndDate

AND TAGNAME IN ('ProdLevel')

AND wwTimestampRule = 'Start'

AND wwRetrievalMode='Min'

AND wwResolution=3600000

ORDER BY StartDateTime ASC, TagName ASC
```

Now, open the Microsoft SQL Server Management Studio. Connect to the SQL Server instance for AVEVA Historian.

On the left side, locate the **Runtime** database, right-click and select New Query. In the **Query** window, paste in the cleaned-up query from **Notepad** and click **Execute**.

| SQLQu                                                              | and and E AVEVALA density (                                                                                                    |                                                                                                    |                                                                              |                                                                                                    |                                                                                                    |
|--------------------------------------------------------------------|----------------------------------------------------------------------------------------------------|----------------------------------------------------------------------------------------------------|------------------------------------------------------------------------------|----------------------------------------------------------------------------------------------------|----------------------------------------------------------------------------------------------------|
|                                                                    | iery i sqi - EAveva\Admin (s                                                                                                    | 95))* -¤ ×                                                                                                    |                                                                              |                                                                                                    |                                                                                                    |
| - F                                                                | SET NOCOUNT ON                                                                                                    |                                                                                                    |                                                                              |                                                                                                    |                                                                                                    |
|                                                                    | DECLARE @x1rStartDate [                                                                                                    | JateTime                                                                                                    |                                                                              |                                                                                                    |                                                                                                    |
|                                                                    | SET @vlrStartDate - '11                                                                                                    | Lelime                                                                                                    | aa.aa.                                                                       | 00'                                                                                                    |                                                                                                    |
|                                                                    | SET @x1rEndDate = '11/1                                                                                                    | 4/2021 00                                                                                                    | .00.00                                                                       |                                                                                                    |                                                                                                    |
|                                                                    | SET NOCOUNT OFF                                                                                                    |                                                                                                    |                                                                              |                                                                                                    |                                                                                                    |
|                                                                    | SELECT StartDateTime, 1                                                                                                    | FagName, V                                                                                                    | alue,                                                                        | vValue,                                                                                                    | Quality                                                                                                |
|                                                                    | FROM History                                                                                                    | •                                                                                                    |                                                                              |                                                                                                    |                                                                                                    |
|                                                                    | WHERE DateTime >= @xlr9                                                                                                    | StartDate                                                                                                    |                                                                              |                                                                                                    |                                                                                                    |
|                                                                    | AND DateTime < @xlrEndD                                                                                                    | Date                                                                                                    |                                                                              |                                                                                                    |                                                                                                    |
| 1                                                                  | AND LAGNAME IN ('ProdLe                                                                                                    | evel:)                                                                                                    |                                                                              |                                                                                                    |                                                                                                    |
|                                                                    | AND www.imestampkule =<br>AND wwRetrievalMode='Mi                                                                                                    | Start<br>n'                                                                                                    |                                                                              |                                                                                                    |                                                                                                    |
|                                                                    | AND wwResolution=360000                                                                                                    | 00                                                                                                    |                                                                              |                                                                                                    |                                                                                                    |
|                                                                    | ORDER BY StartDateTime                                                                                                    | ASC, TagN                                                                                                    | ame AS                                                                       | с                                                                                                    |                                                                                                    |
|                                                                    |                                                                                                    | . 0                                                                                                    |                                                                              |                                                                                                    |                                                                                                    |
|                                                                    |                                                                                                    |                                                                                                    |                                                                              |                                                                                                    |                                                                                                    |
| 100 %                                                              | • •                                                                                                    |                                                                                                    |                                                                              |                                                                                                    |                                                                                                    |
| 100 %                                                              | esults 🔐 Messages                                                                                                    | Tasklas                                                                                                    | M-h-s                                                                        | - M-L                                                                                                    | Quelta                                                                                                 |
| 100 %                                                              | esults I Messages<br>StartDateTime                                                                                                    | TagName                                                                                                    | Value<br>4007                                                                | VValue                                                                                                    | Quality                                                                                                |
| 100 %                                                              |                                                                                                    | TagName<br>ProdLevel                                                                                                    | Value<br>4927                                                                | √Value<br>4927                                                                                                    | Quality<br>0                                                                                           |
| 100 %<br>Ⅲ R<br>2<br>3                                             | desults B Messages     StartDateTime     2021-11-13 00:00:00.0000000     2021-11-13 01:00:00.0000000                                                                                                    | TagName<br>ProdLevel<br>ProdLevel                                                                                                    | Value<br>4927<br>4914                                                        | √Value<br>4927<br>4914                                                                                                    | Quality<br>0<br>0                                                                                      |
| 100 %                                                              |                                                                                                    | TagName<br>ProdLevel<br>ProdLevel<br>ProdLevel                                                                                            | Value<br>4927<br>4914<br>4914                                                | √Value<br>4927<br>4914<br>4914                                                                                                    | Quality<br>0<br>0<br>0                                                                                 |
| 100 %                                                              | Contemporary Contemporary  | TagName<br>ProdLevel<br>ProdLevel<br>ProdLevel<br>ProdLevel                                                                               | Value<br>4927<br>4914<br>4914<br>4914                                        | √Value<br>4927<br>4914<br>4914<br>4914                                                                                                    | Quality<br>O<br>O<br>O<br>O                                                                            |
| 100 %                                                              | Control Control C | TagName<br>ProdLevel<br>ProdLevel<br>ProdLevel<br>ProdLevel<br>ProdLevel                                                                  | Value<br>4927<br>4914<br>4914<br>4914<br>4914                                | vValue<br>4927<br>4914<br>4914<br>4914                                                                                                    | Quality<br>O<br>O<br>O<br>O<br>O<br>O                                                                  |
| 100 %<br>R<br>2<br>3<br>4<br>5<br>6<br>7                           | Control Control C | TagName<br>ProdLevel<br>ProdLevel<br>ProdLevel<br>ProdLevel<br>ProdLevel<br>ProdLevel                                                     | Value<br>4927<br>4914<br>4914<br>4914<br>4914<br>4914                        | <ul> <li>√Value</li> <li>4927</li> <li>4914</li> <li>4914</li> <li>4914</li> <li>4914</li> <li>4914</li> </ul>                                                                                                   | Quality<br>O<br>O<br>O<br>O<br>O<br>O<br>O<br>O<br>O                                                   |
| 100 %                                                              |                                                                                                    | TagName<br>ProdLevel<br>ProdLevel<br>ProdLevel<br>ProdLevel<br>ProdLevel<br>ProdLevel<br>ProdLevel                                        | Value<br>4927<br>4914<br>4914<br>4914<br>4914<br>4914<br>4914                | vValue<br>4927<br>4914<br>4914<br>4914<br>4914<br>4914                                                                                                    | Quality<br>O<br>O<br>O<br>O<br>O<br>O<br>O<br>O<br>O<br>O<br>O<br>O<br>O<br>O<br>O<br>O<br>O<br>O<br>O |
| 100 %                                                              | •         •           esults         •         •           2021-11-13 00:00:00:0000000         2021-11-13 01:00:00:0000000         2021-11-13 01:00:00:0000000           2021-11-13 01:00:00:0000000         2021-11-13 01:00:00:0000000         2021-11-13 01:00:00:0000000           2021-11-13 01:00:00:0000000         2021-11-13 01:00:00:0000000         2021-11-13 01:00:00:000000           2021-11-13 00:00:000000         2021-11-13 00:00:0000000         2021-11-13 00:00:0000000                                                                                                    | TagName<br>ProdLevel<br>ProdLevel<br>ProdLevel<br>ProdLevel<br>ProdLevel<br>ProdLevel<br>ProdLevel                                        | Value<br>4927<br>4914<br>4914<br>4914<br>4914<br>4914<br>4914                | vValue<br>4927<br>4914<br>4914<br>4914<br>4914<br>4914<br>4914                                                                                                    | Quality<br>0<br>0<br>0<br>0<br>0<br>0<br>0<br>0<br>0<br>0<br>0<br>0<br>0<br>0                          |
| 100 %<br>III R<br>2<br>3<br>4<br>5<br>6<br>7<br>8<br>9<br>10       | Messages     Messages     StartDateTime     2021-11-13 00:00:00 0000000     2021-11-13 01:00:00 0000000     2021-11-13 01:00:00 0000000     2021-11-13 01:00:00 0000000     2021-11-13 04:00:00 000000     2021-11-13 06:00:00 0000000     2021-11-13 07:00:00 0000000     2021-11-13 07:00:00 0000000     2021-11-13 07:00:00 0000000     2021-11-13 07:00:00 0000000     2021-11-13 07:00:00 0000000     2021-11-13 07:00:00 0000000                                                                                                    | TagName<br>ProdLevel<br>ProdLevel<br>ProdLevel<br>ProdLevel<br>ProdLevel<br>ProdLevel<br>ProdLevel<br>ProdLevel                           | Value<br>4927<br>4914<br>4914<br>4914<br>4914<br>4914<br>4914<br>4914        | <ul> <li>√Value</li> <li>4927</li> <li>4914</li> <li>4914</li> <li>4914</li> <li>4914</li> <li>4914</li> <li>4914</li> <li>4914</li> <li>4914</li> <li>4914</li> <li>4914</li> </ul>                             | Quality<br>0<br>0<br>0<br>0<br>0<br>0<br>0<br>0<br>0<br>0<br>0<br>0<br>0<br>0<br>0<br>0<br>0           |
| 100 %<br>100 %<br>2<br>3<br>4<br>5<br>6<br>7<br>8<br>9<br>10<br>11 | Control Control C | TagName<br>ProdLevel<br>ProdLevel<br>ProdLevel<br>ProdLevel<br>ProdLevel<br>ProdLevel<br>ProdLevel<br>ProdLevel<br>ProdLevel              | Value<br>4927<br>4914<br>4914<br>4914<br>4914<br>4914<br>4914<br>4914<br>491 | <ul> <li>√Value</li> <li>4927</li> <li>4914</li> <li>4914</li> <li>4914</li> <li>4914</li> <li>4914</li> <li>4914</li> <li>4914</li> <li>4914</li> <li>4914</li> <li>4914</li> <li>4914</li> <li>4914</li> </ul> | Quality<br>0<br>0<br>0<br>0<br>0<br>0<br>0<br>0<br>0<br>0<br>0<br>0<br>0<br>0<br>0<br>0<br>0<br>0<br>0 |
| 100 %                                                              | •         •           esults         Messages           StarDateTime         •           2021-11-13 00:00:00:000000         2021-11-13 01:00:00:000000           2021-11-13 01:00:00:000000         2021-11-13 02:00:00:000000           2021-11-13 05:00:00:000000         2021-11-13 05:00:00:000000           2021-11-13 06:00:00:000000         2021-11-13 06:00:00:000000           2021-11-13 06:00:00:000000         2021-11-13 06:00:00:000000           2021-11-13 10:00:00:000000         2021-11-13 10:00:00:000000                                                                                                    | TagName<br>ProdLevel<br>ProdLevel<br>ProdLevel<br>ProdLevel<br>ProdLevel<br>ProdLevel<br>ProdLevel<br>ProdLevel<br>ProdLevel<br>ProdLevel | Value<br>4927<br>4914<br>4914<br>4914<br>4914<br>4914<br>4914<br>4914<br>491 | Walue<br>4927<br>4914<br>4914<br>4914<br>4914<br>4914<br>4914<br>4914<br>491                                                                                                    | Quality<br>0<br>0<br>0<br>0<br>0<br>0<br>0<br>0<br>0<br>0<br>0<br>0<br>0<br>0<br>0<br>0<br>0           |
| 100 %                                                              | •         •           esults         Image: Messages           2021-11-13         00:00:00:0000000           2021-11-13         00:00:00:000000           2021-11-13         00:00:00:000000           2021-11-13         00:00:00:000000           2021-11-13         00:00:00:000000           2021-11-13         00:00:000000           2021-11-13         00:00:000000           2021-11-13         00:00:000000           2021-11-13         00:00:000000           2021-11-13         00:00:000000           2021-11-13         00:00:000000           2021-11-13         10:00:00:000000           2021-11-13         10:00:00:000000           2021-11-13         10:00:00:000000           2021-11-13         10:00:00:000000           2021-11-13         10:00:00:000000                                                                                                    | TagName<br>ProdLevel<br>ProdLevel<br>ProdLevel<br>ProdLevel<br>ProdLevel<br>ProdLevel<br>ProdLevel<br>ProdLevel<br>ProdLevel<br>ProdLevel | Value<br>4927<br>4914<br>4914<br>4914<br>4914<br>4914<br>4914<br>4914<br>491 | <ul> <li>√Value</li> <li>4927</li> <li>4914</li> <li>4914</li> <li>4914</li> <li>4914</li> <li>4914</li> <li>4914</li> <li>4914</li> <li>4914</li> <li>4914</li> <li>4914</li> <li>4914</li> </ul>               | Quality<br>0<br>0<br>0<br>0<br>0<br>0<br>0<br>0<br>0<br>0<br>0<br>0<br>0<br>0<br>0<br>0<br>0<br>0<br>0 |

Results appear at the bottom. Compare those to what you see in the report. If they match, then this is why the report is showing what it is.

Please note that with some calculations like minimum and maximum an extra row is returned for the interval before the start time. This row can be ignored.